## Installing 9Now app on a GTV Series TV

Please note: You will need to download 9Now app to your mobile device

1. Press the red Google play button on your remote

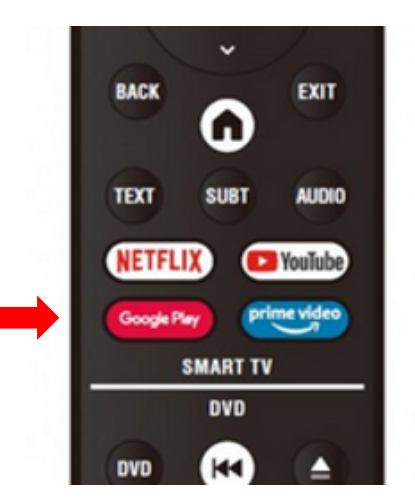

2. It will bring you to this page:

Select "search" and type in desired app. In this example it is 9Now.

| and the second second se | -        |
|----------------------------------------------------------------------------------------------------|----------|
| Google Play                                                                                                    | R Corres |
| Feshured Apps 7+ Sban. Doiview 10                                                                                                    | étv 🖻    |
| Recommended for you                                                                                                    |          |
| Listen to the music you low<br>Spotify: amages music TUNE IN                                                                                                    |          |
| MAJESTIC                                                                                                    |          |

3.Select the 9Now app in search results.

| Decogle Play   |       |        |         |   |
|----------------|-------|--------|---------|---|
| ( 9 9 9 10 W   |       |        |         |   |
| Search results |       |        |         |   |
| 1115NOW 7+     | Stan. | miview | $\odot$ | 1 |
|                |       |        |         |   |

## 4. Select "Install"

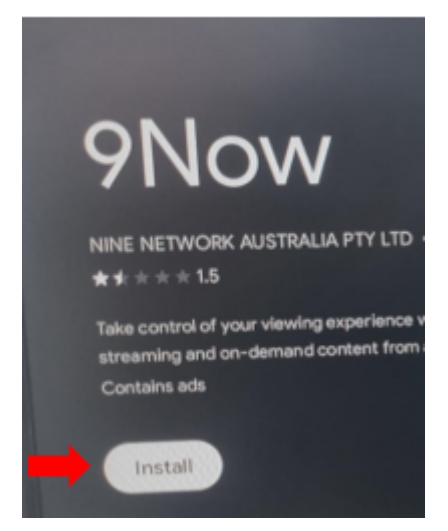

5. Once installed, open the app.

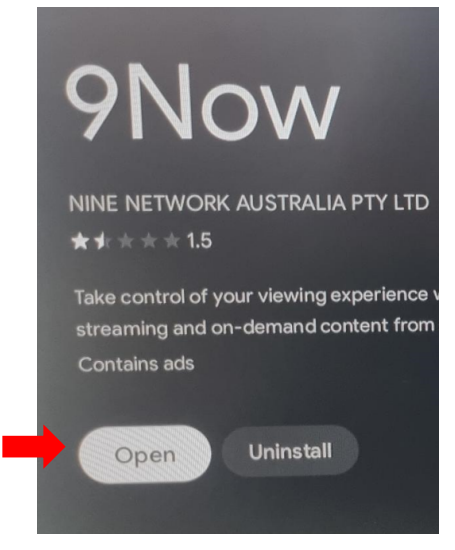

6. It will bring you to this screen, select "watch live"

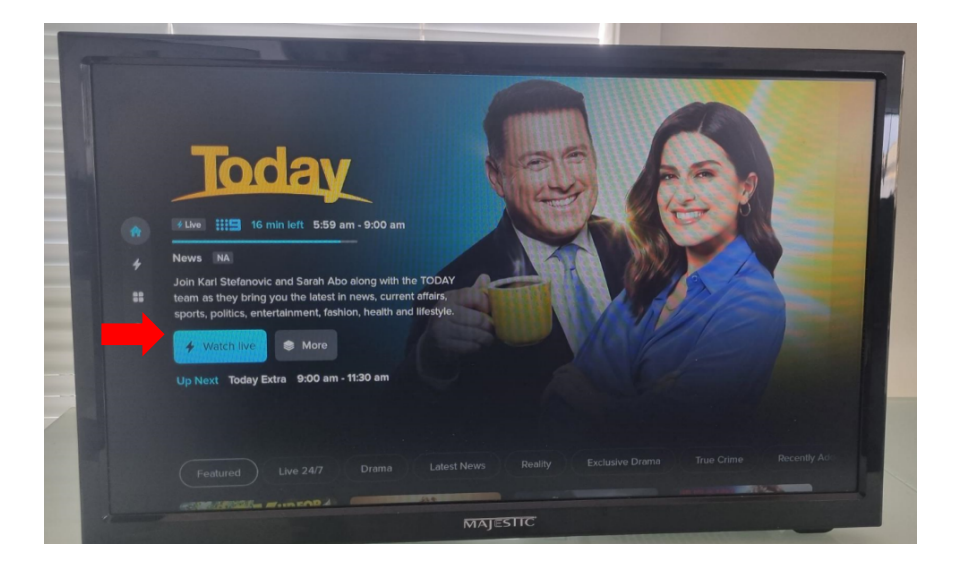

## 7. Select "log in to 9Now"

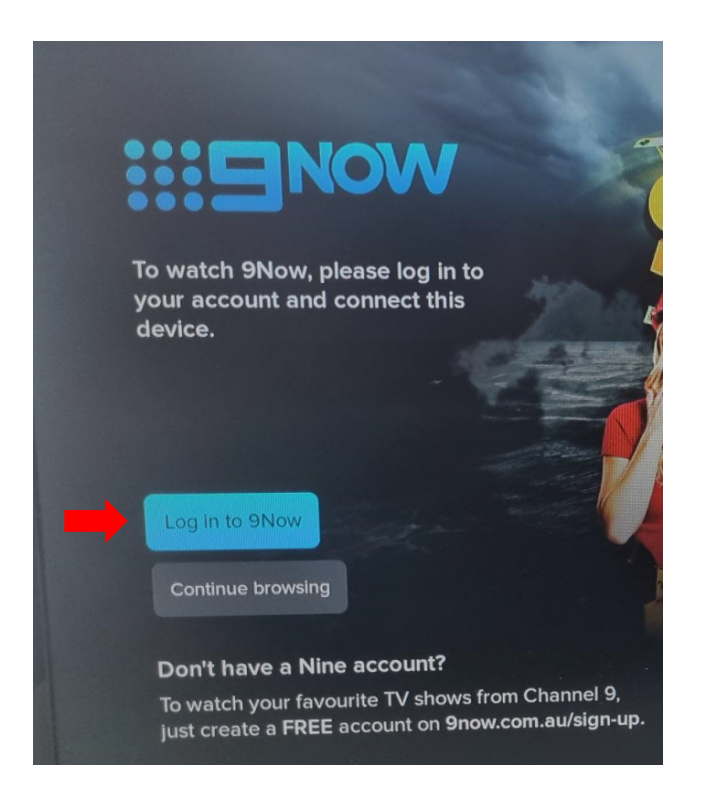

8. In this example, we have the 9Now app installed on our mobile, so we will choose the left option.

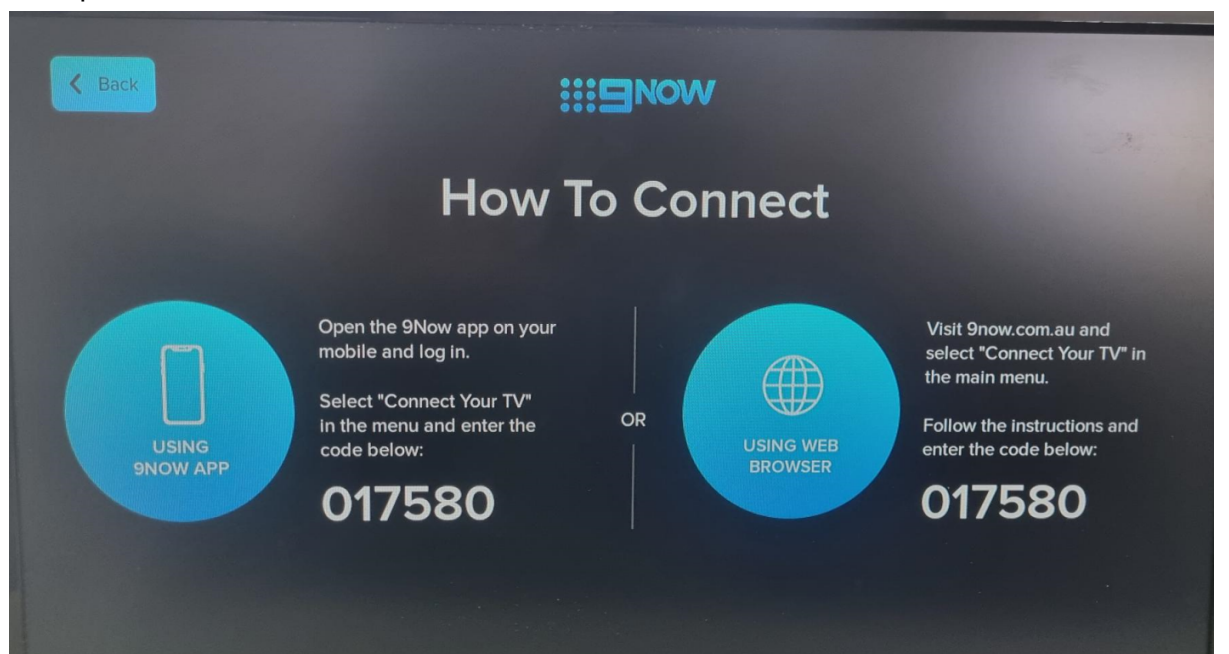

9. Open 9Now app on your mobile phone and select human icon in far-left corner.

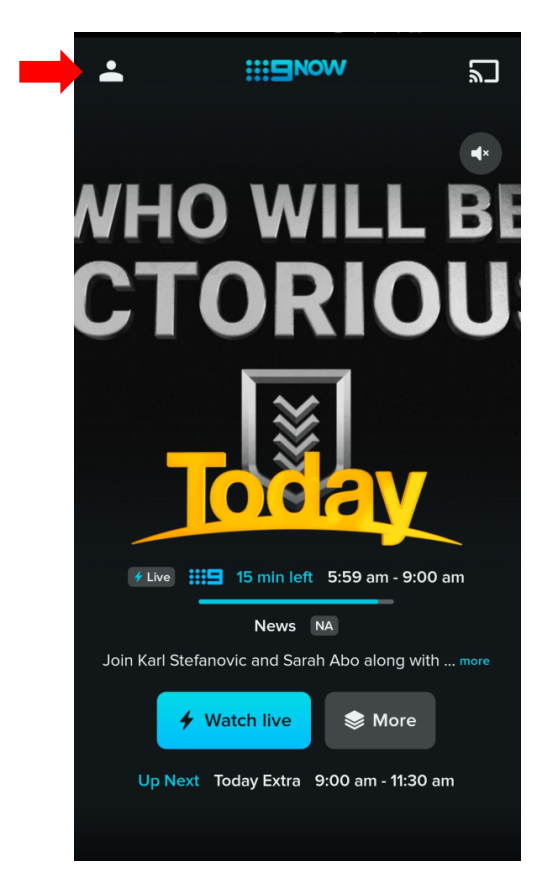

## 10.Select "connect your TV"

| <b>.</b>    |        | wc |   | ٣ |
|-------------|--------|----|---|---|
|             |        |    |   | × |
| App Settir  | ıgs    |    |   |   |
| Connect Y   | our TV |    |   |   |
| Log In      |        |    |   |   |
| About       |        |    |   |   |
| Help        |        |    |   |   |
| Contact U   | s      |    |   |   |
| TV Guide    |        |    |   |   |
| Follow Us   | On     | f  | y | Ø |
|             |        |    |   |   |
| © 2024 Nine |        |    |   |   |

11. Enter the 6-digit code, shown on your TV and select continue.

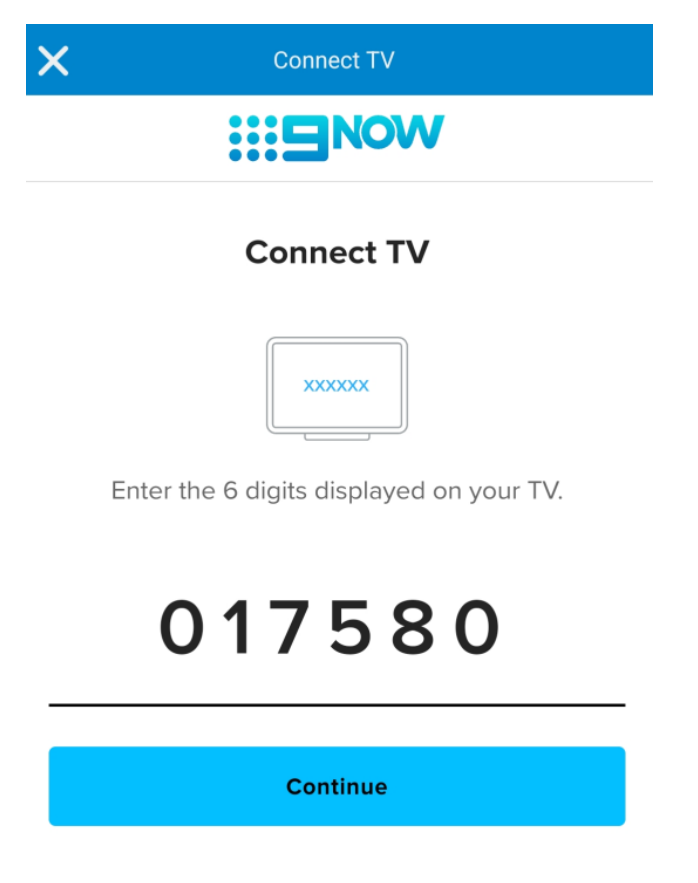

12. If you have an account, you can log in here.

- If you do not have an account, you can create one here using your email and filling out your personal information. Once completed, select create account.

| X Cre                                                                                                    | ate your account                  |                                |
|----------------------------------------------------------------------------------------------------|-----------------------------------|--------------------------------|
|                                                                                                    |                                   |                                |
| Creat                                                                                                    | e your acco                       | ount                           |
| One account to access free entertainment,<br>news, sport, lifestyle and radio across all<br>your devices. |                                   |                                |
| Step 1/3                                                                                                  |                                   |                                |
|                                                                                                    |                                   |                                |
| Email                                                                                                    |                                   |                                |
|                                                                                                    |                                   |                                |
| Password                                                                                                  |                                   |                                |
| Password must be<br>an alphabetic letter                                                                  | 8 to 50 charac<br>r, a number and | ters and include<br>d a symbol |
|                                                                                                    | Cancel                            | Continue                       |
| Already by                                                                                                |                                   | 2 Log in                       |

| ×                                      | Create your account                                                                                                 |
|----------------------------------------|----------------------------------------------------------------------------------------------------|
| WONE                                   |                                                                                                    |
| We us<br>experie<br><b>&lt; Step 2</b> | Tell us about yourself<br>se this information to personalise your<br>ence. Find out how we use your details.<br>2/3 |
| Given nat                              | me                                                                                                    |
| Birth mor                              | nth 🗸 Birth year                                                                                                    |
| Postcod<br>Gender I n                  | nost identify as:                                                                                                   |
| Female                                 | e<br>you                                                                                                    |
| Rather                                 | not say                                                                                                    |

12. You will receive a code to your nominated email to verify your account.

- if you do not receive an email, please check your **junk folder**.

| Enter verification code                                |                                         |  |
|--------------------------------------------------------|-----------------------------------------|--|
| WONE                                                   |                                         |  |
| Nearly done!                                           | WONE                                    |  |
| Code expires after 5 minutes                           | Connect TV                              |  |
| Enter the 6-digit code sent to<br>-Your email address- |                                         |  |
| 1                                                      | Your code has been successfully linked. |  |
| Verify my account Back to log in                       | Done                                    |  |
| Didn't receive the email? Resend email                 | 13. Your TV is now successfully linked. |  |